4-4.発注図・完成図フォルダ(図面関係の情報入力)

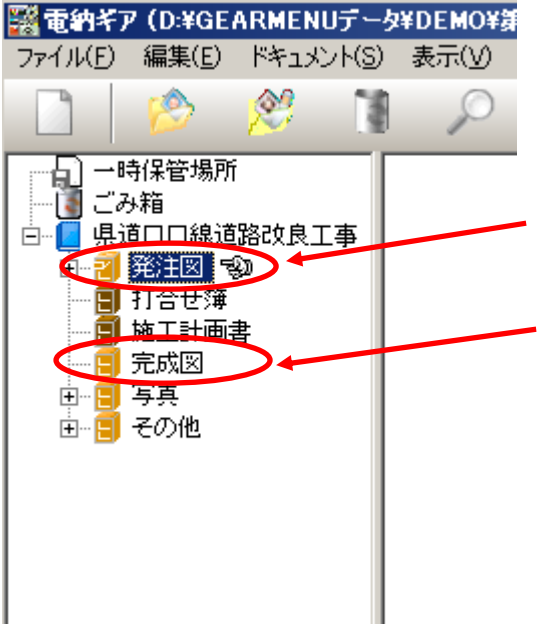

写真の情報入力と同様に、 図面ファイル(SFC)を格納して 情報入力をします。

『発注図』フォルダに 発注図面・変更図面ファイルを登録します。

『完成図』フォルダに 完成図面ファイルを登録します。

どのCADソフトで作成しても、 納品できるファイルは『SFC』形式です。

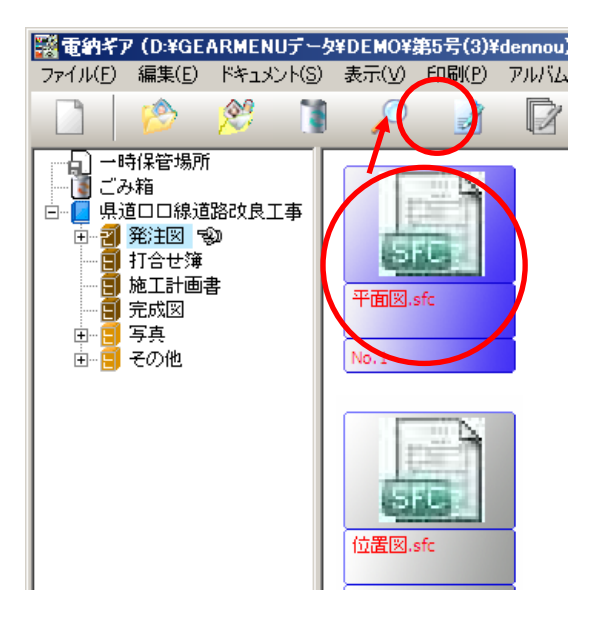

『情報入力』をクリックします。

1

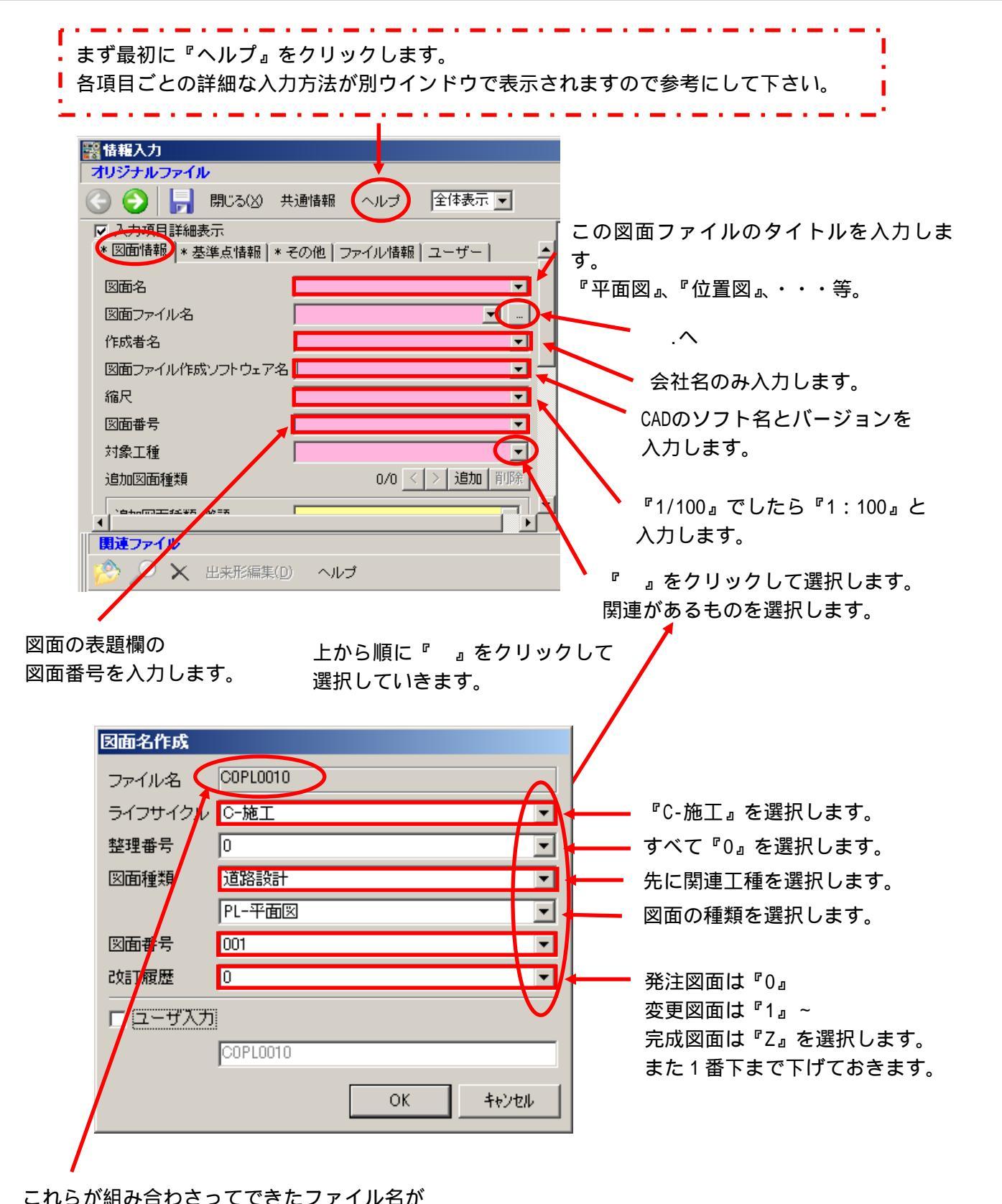

これらか組み合わさってできたファイル名 電子納品上のファイル名になります。

2

CAD 製図基準(案)では、CAD データのファイル名は、次の原則に従うこと としている。ただし、建築関連工事の場合は、協議により決定(英数 8 文字は原 則とする)すること。

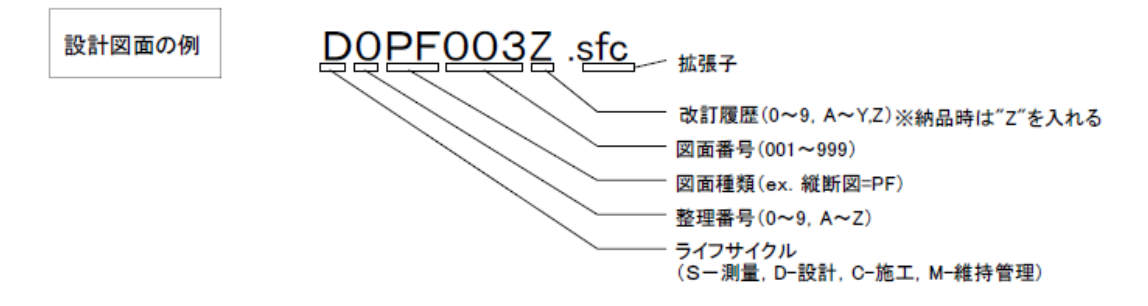

株式会社シャープ松山オーエー

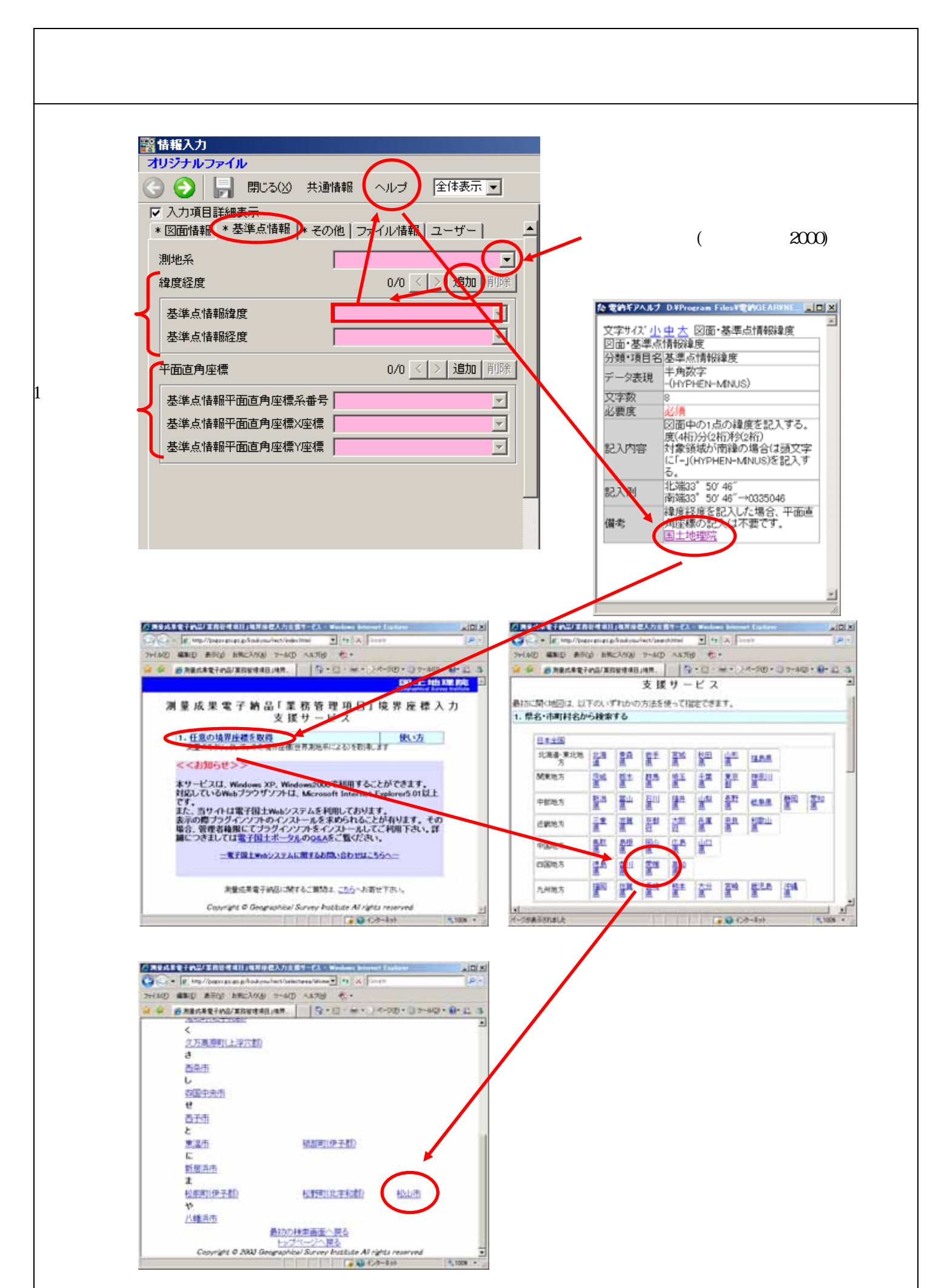

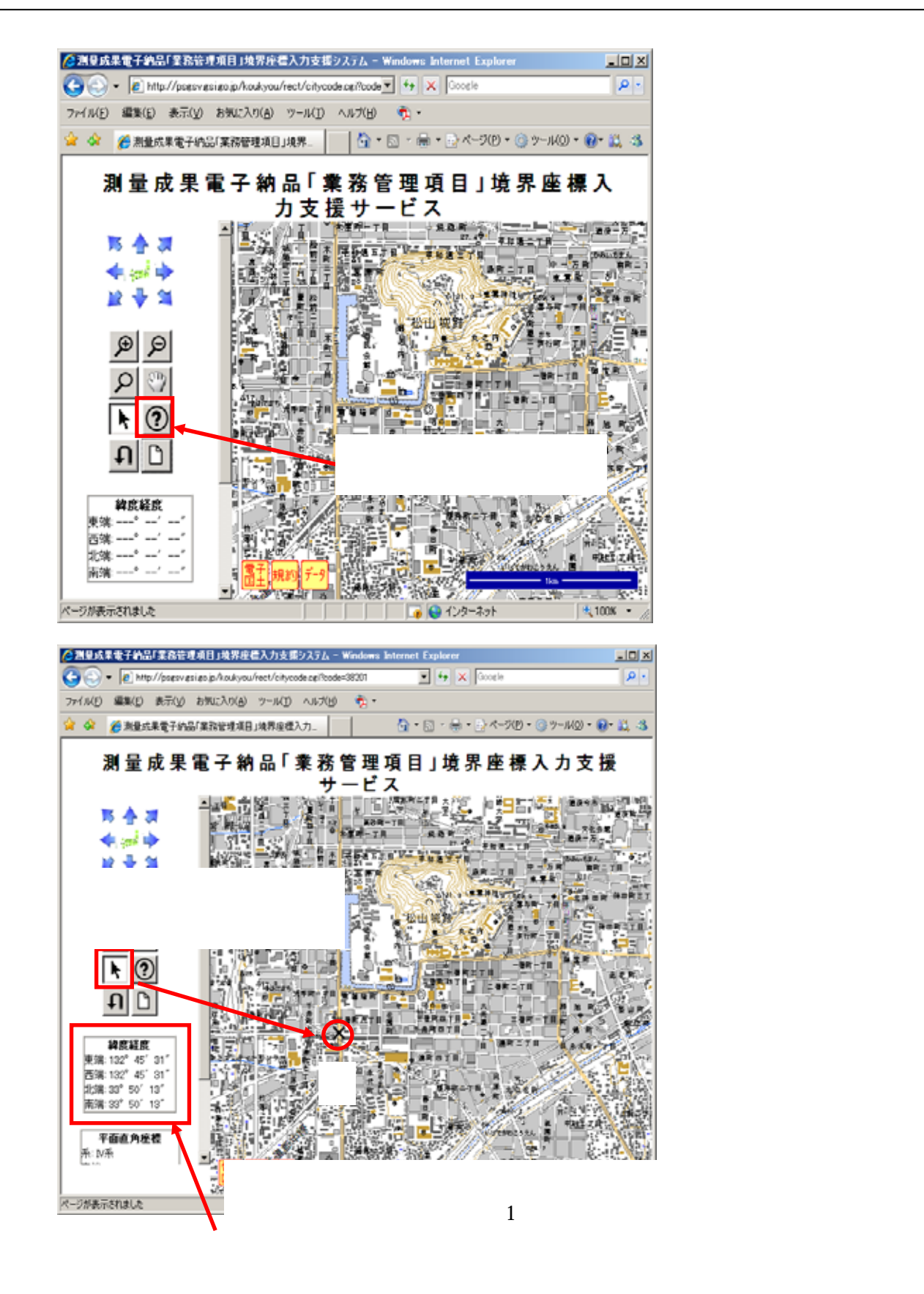

| 緯度経度    | 1/1 < > 追加 削除 |
|---------|---------------|
| 基準点情報緯度 | <b>_</b>      |
| 基準点情報経度 | <b>•</b>      |

表示されている数字だけを入力します。 緯度は先頭に『0』を入れて7桁に揃えます。